# Инструкция по использованию Личного кабинета клиентов компании ICS Bemol Retail

| 1. | Вход в личный кабинет           | 2  |
|----|---------------------------------|----|
| 2. | Регистрация нового пользователя | 3  |
| 3. | Восстановление пароля           | 4  |
| 4. | Работа в личном кабинете        | 5  |
|    | 4.1 Раздел "Баланс"             | 5  |
|    | 4.2 Раздел "Управление картами" | 6  |
|    | 4.3 Раздел "Пополнение счёта"   | 6  |
| 5. | Задайте нам вопрос              | .6 |
|    |                                 |    |

## 1. Вход в личный кабинет.

Вход в личный кабинет осуществляется с официального сайта компании ICS Bemol Retail по ссылке: <u>http://cabinet.bemol.md</u>.

<u>Для физических лиц :</u>

| Главная                                           |                                  |                       |  |  |  |  |  |  |
|---------------------------------------------------|----------------------------------|-----------------------|--|--|--|--|--|--|
| Чтобы войти в систему, заполните необходимые поля |                                  |                       |  |  |  |  |  |  |
| Физические<br>лица                                | Юридические<br>лица              | Первая<br>регистрация |  |  |  |  |  |  |
|                                                   |                                  |                       |  |  |  |  |  |  |
| Телефон                                           |                                  |                       |  |  |  |  |  |  |
| Пароль                                            |                                  |                       |  |  |  |  |  |  |
| Я не робот<br>Конфидикличесть • У                 | reCAPTCHA<br>Endemm vendnadeenem |                       |  |  |  |  |  |  |
| Войти                                             | Восстановление пароля            |                       |  |  |  |  |  |  |

Для авторизации необходимо ввести номер телефона и пароль. Поставить галочку в пункте "Я не робот" и следовать дальнейшим указаниям.

## 2. Регистрация нового пользователя(для физ.лиц).

Для регистрации пользователя в личном кабинете клиентов компании ICS Bemol Retail необходимо кликнуть на ссылку "Первая регистрация":

| Главная                                                                                                    |                              |                       |  |  |  |  |  |
|----------------------------------------------------------------------------------------------------|------------------------------|-----------------------|--|--|--|--|--|
| Чтобы войти в систему, заполните необходимые поля                                                                                      |                              |                       |  |  |  |  |  |
| Физические<br>лица                                                                                                    | Юридические<br>лица          | Первая<br>регистрация |  |  |  |  |  |
| * Только для физических лиц. После заполнения полей, указанных ниже, войдите на Ваш<br>электронный адрес для подтверждения регистрации |                              |                       |  |  |  |  |  |
| Номер карты *                                                                                                    | IDNC                         | )                     |  |  |  |  |  |
| Телефон *                                                                                                    | Имя                          |                       |  |  |  |  |  |
| Email *                                                                                                    | Фамі                         | илия                  |  |  |  |  |  |
| Пароль *                                                                                                    |                              |                       |  |  |  |  |  |
| Пароль еще раз *                                                                                                    |                              |                       |  |  |  |  |  |
| НАЖАВ НА КНОПКУ ЛИЧНЫЕ ДАНН                                                                                                    | ЫЕ СОГЛАСЕН НА ОБРАБОТКУ     | ПЕРСОНАЛЬНЫХ ДАННЫХ   |  |  |  |  |  |
| Я не робот<br>Конфиденциальность - Условия                                                                                             | RECAPTCHA<br>N VCTOTABOBEHUN |                       |  |  |  |  |  |
|                                                                                                    |                              |                       |  |  |  |  |  |
| Регистрация                                                                                                    |                              |                       |  |  |  |  |  |

В форме регистрации необходимо заполнить все поля.

Описание полей формы регистраци:

• "Номер карты" – номер топливной карты "Bemol", указанный в правой верхней части

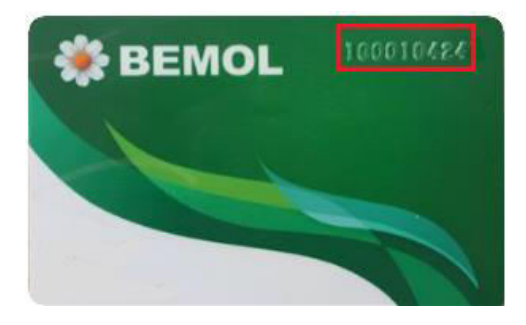

- "Телефон" номер действующего номера телефона (будет использоваться для входа в личный кабинет)
- "Email" адрес действующей электронной почты (будет использоваться для авторизации в личном кабинете, а так же при восстановлении пароля).
- "Пароль" необходмо будет придумать пароль (будет использоваться для авторизации в личном кабинете. Никому не сообщайте пароль.)
- "IDNP". "Имя", "Фамилия" заполняются при желании клиента.

После заполнения формы нажать кнопку "Я не робот", после кнопка "Регистрация".

Для активации аккаунта Вам приходит ссылка на Ваш электронный адрес, по которой необходимо пройти для завершения регистрации.

## 3. Восстановление пароля.

Для восстановления пароля необходимо кликнуть по кнопке "Восстановить пароль". В появившемся окне необходимо ввести адрес электронной почты, указанный при регистрации и номер телефона:

## Восстановление пароля

| Email                 |  |
|-----------------------|--|
| Телефон               |  |
|                       |  |
| Восстановление пароля |  |

После нажатия на кнопку "Востановление пароля", если Вы ввели правильный адрес электронной почты, появится сообщение об успешном восстановлении пароля.

На указанный адрес электронной почты будет отправлено письмо с ссылкой для восстановления пароля. Перейдя по ссылке в письме, Вы попадаете на страницу ввода нового пароля.

Вам необходимо будет придумать новый пароль и нажать на кнопку "Восстановление пароля".

#### 4. Работа в личном кабинете.

После успешной авторизации откроется страница Личного кабинета:

| BEMOL                       | Cryxella roquations 1            | 4-009 ③ 34                          | дить вопрос            |                         |                |                    |                |  |
|-----------------------------|----------------------------------|-------------------------------------|------------------------|-------------------------|----------------|--------------------|----------------|--|
| Company<br>Alternation      | Баланс                           | Баланс                              |                        |                         |                |                    |                |  |
| Ef Banac                    | онций доступный ба<br>720.48 мр. | Oluari accyrnul fanac<br>720.48 MDL |                        |                         |                |                    |                |  |
| V Builts                    | История тра                      | История транзакций                  |                        |                         |                |                    |                |  |
| Больше<br>бонусов в новбрег | Номер карты                      | B.ce                                |                        | 24.03.2019 - 24.04.2019 | =              |                    |                |  |
| Подробнее                   | dette<br>Tractionique            | provi<br>Precision                  | MUCTO<br>Theocomouplet | THE<br>TRANSMILLIPS     | HONDP<br>ANTIU | HARDWARE<br>KARTIN | CTURINE<br>MOL |  |
|                             | 14.04.2019                       | 18.59                               | Casa Sadoveanu         | \$a <sub>2</sub>        |                |                    | -907.69        |  |
|                             | 14.04.2019                       | 18.57                               | Casa Sadoveanu         | Deposit account         |                | 77                 | 1 500.00       |  |
|                             | 05.04.2019                       | 09:37                               | Casa Stauceri-2        | Pay                     |                |                    | -671.83        |  |
|                             | 05.04.2019                       | 09:34                               | Casa Staucart-2        | Deposit account         | 1              |                    | 1 000.00       |  |

4.1 Раздел "Баланс"

В разделе "Общий доступный баланс" Вы видите информацию:

1. о доступных денежных средствах на счёте.

| BEMOL                 | Ogenfa regargerest 14-009 (1) Jaarn sonooc |
|-----------------------|--------------------------------------------|
|                       | Баланс                                     |
| Ef Eanarc             | K                                          |
| С Утравления картания | 720.48 MDL                                 |
| a guine               |                                            |

2. историю по всем транзакциям, осуществлённых с Ваших карт с возможностью фильтрации определённой карте (если у клиента их несколько):

| История транзакций    |                   |                       |                         |       |                  |                |
|-----------------------|-------------------|-----------------------|-------------------------|-------|------------------|----------------|
| Номер карты           | 801 O             |                       | 24.03.2019 - 24.04.2019 |       |                  |                |
| Arth<br>The Geografie | BLOW<br>Developer | мосто<br>точновни рок | tari<br>Tradokupra      | HONDP | instance<br>onto | CTOMMOC<br>MOL |
| 14.04.2019            | 18.59             | Casa Sadoveanu        | p <sub>By</sub>         |       |                  | -907.69        |
| 14.04.2019            | 18:57             | Casa Sadoveanu        | Deposit account         | S.4   | 14               | 1 500.00       |

## 4.2 Раздел "Управление картами".

При желании Вы можете проставить лимиты для Вашей карты. К выбору клиента предоставляется следующие лимиты:

- Дневной лимит указанное значение лимита будет доступно для отпуска в сутки;
- Недельный лимит указанное значение лимита будет доступно для отпуска на 7 дней;
- Месячный лимит указанное значение лимита будет доступно для отпуска на месяц;
- Экстра лимит указанное значение лимита будет доступно для отпуска только в день, указанный в графе "Экстра дата" до 23:59:59 часов.
- Форма лимита даёт возможность указать лимит в леях или в литрах.
- Ассортиментная группа даёт возможность поменять тип топлива на карту.
- Активная в данном поле можно диактивировать карту (в случае утери, повреждения...). Для этого достаточно снять галочку с графы "Активная" или же наоборот - активировать карту, проставив галочку "Активная".

После внесения всех изменений необходимо нажать кнопку "Сохранить" и Ваши изменения вступят в силу.

### 4.3 Пополнение счёта.

Данная опция пока недоступна.

## 5. Задайте нам вопрос.

Если у Вас возникли вопросы, Вы всегда можете связаться с нами. Для этого Вам необходимо заполнить заявку, указанную ниже. После обработки данных наш сотрудник обязательно с Вами свяжется.

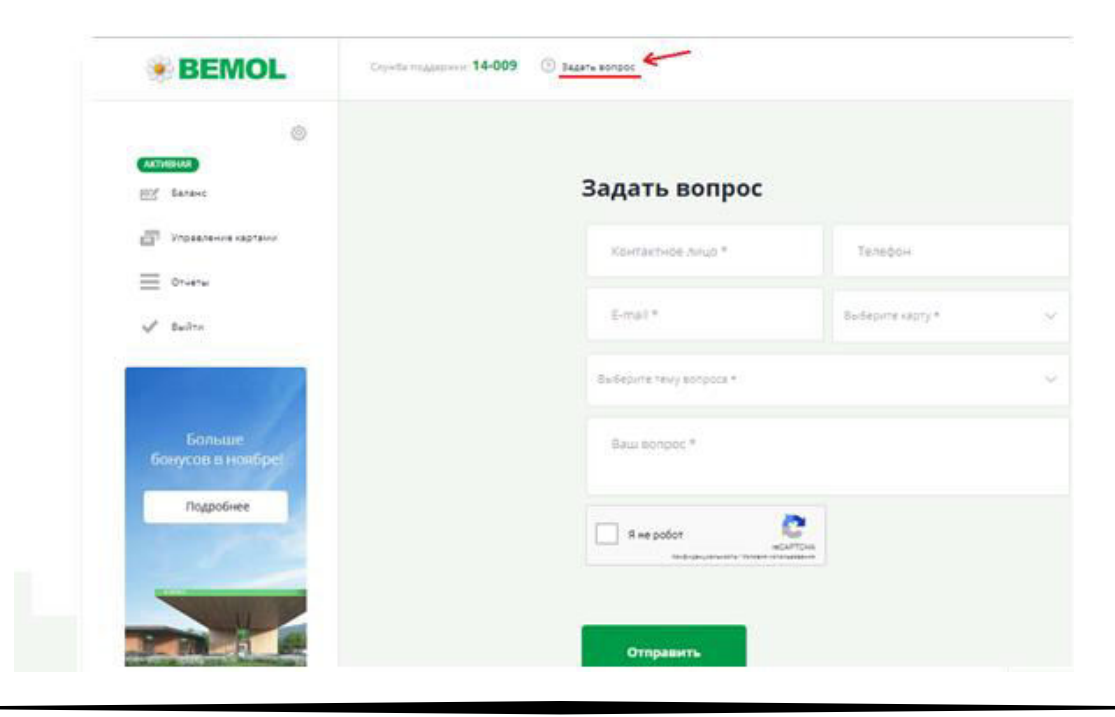